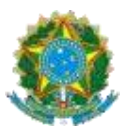

TRIBUNAL REGIONAL ELEITORAL DE MINAS GERAIS

208<sup>a</sup> ZONA ELEITORAL

PRAÇA FRANCISCO SALES, 26, CENTRO - CEP 35.537-000 PASSA TEMPO- MG

### **INFORMAÇÃO**

A Justiça Eleitoral de Passa Tempo/MG informa que, em virtude das medidas necessárias para garantir o isolamento e distanciamento social para evitar a propagação do Coronavírus (COVID-19), o **ATENDIMENTO PRESENCIAL** em toda a Justiça Eleitoral mineira está **SUSPENSO por prazo indeterminado**.

O interessado que precisa tirar o primeiro título **(ALISTAMENTO)**, transferir para outro município **(TRANSFERÊNCIA)** ou regularizar a situação do seu título eleitoral **(REVISÃO)** deverá acessar a página do TRE-MG na internet (<u>http://www.tre-mg.jus.br/</u>) e preencher o <u>Formulário Título Net</u> encaminhando, nesse próprio requerimento, imagens de seus documentos pessoais.

Quem precisar de **SEGUNDA VIA** do título não precisa fazer os procedimentos recomendados, basta <u>baixar o aplicativo e-título</u> no seu celular.

ATENÇÃO ao passo a passo para o preenchimento do Formulário Título Net:

# <u> 1º PASSO:</u>

Verifique se tem algum débito (multa) com a Justiça Eleitoral. Para consultar, clique no link abaixo:

https://www.tse.jus.br/eleitor/titulo-de-eleitor/quitacao-de-multas

Havendo multa a ser paga, é necessário gerar o boleto (GRU) e efetuar o pagamento pelos serviços do Banco do Brasil. Nesse caso, a operação solicitada (Alistamento, Transferência ou Revisão) somente continuará após o pagamento.

O eleitor que não tiver condições de arcar com o pagamento poderá requerer dispensa de recolhimento mediante declaração de insuficiência econômica, a ser enviada, pelo cartório, por e-mail, para ser preenchida pelo eleitor.

## <u>2º PASSO:</u>

Providencie imagens (arquivos JPG, JPEG ou PDF) dos seguintes documentos:

1 – Documento oficial de identificação (FRENTE E VERSO);

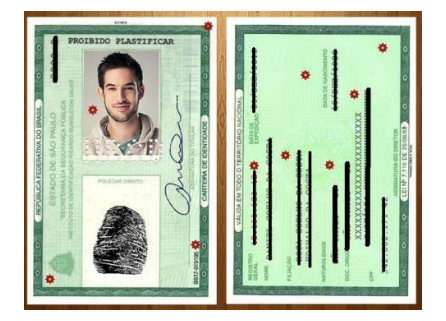

#### 2 – Seu comprovante de endereço;

| EEON                                                                                                    |                                                                                                    | comile<br>conter<br>conter<br>1234                                                                                                    | GÁS                                                                                                    | Rufa ( | ha M/ Conto de Oto | ÁGUA            |
|----------------------------------------------------------------------------------------------------|----------------------------------------------------------------------------------------------------|----------------------------------------------------------------------------------------------------|----------------------------------------------------------------------------------------------------|--------|--------------------|-----------------|
|                                                                                                    | An and a second and a second and a seco | SS AXESS<br>SS AXESS<br>SS | Constanting Constanting Constanti |        |                    | os              |
| Addition a region<br>de annual de la constante<br>de annual de la constante<br>substitue<br>substitue<br>de la constante de la constante<br>substitue<br>de la constante de la constante<br>substitue<br>de la constante de la constante<br>substitue<br>de la constante de la constante<br>substitue<br>de la constante de la constante<br>substitue<br>de la constante de la constante<br>substitue<br>de la constante de la constante<br>substitue<br>de la constante de la constante<br>substitue<br>de la constante de la constante<br>substitue<br>de la constante<br>de la constante<br>substitue<br>de la constante<br>substitue<br>de la constante<br>substitue<br>de la constante<br>substitue<br>de la constante<br>de la constante<br>de |                                                                                                    |                                                                                                    | Auto de PARANTER<br>De Nacional<br>De Malando Malana                                                                                                    |        | Nation 1998        | Inf Per Remains |

3 – CPF e título de eleitor (se possuir);

4 – Selfie ao lado do seu documento oficial de identificação (sem óculos, chapéu, máscara ou qualquer outro adereço);

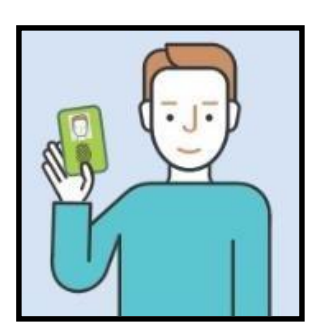

**5 – Certificado de quitação do serviço militar** (para homens, maiores de 18 anos, que forem solicitar o primeiro título);

6 – Comprovante do pagamento da multa (quando houver).

## <u>3º PASSO:</u>

 Utilize o navegador MOZILLA FIREFOX e acesse a página do TRE-MG na internet (<u>http://www.tre-mg.jus.br/</u>), clique na notícia em destaque <u>"Cadastro Eleitoral é</u> <u>reaberto"</u> e, em seguida, clique em<u>"Título Net"</u> em destaque no texto, ou clique DIRETAMENTE neste link:

https://cad-app-titulonet.tse.jus.br/titulonet/novoRequerimento

• Haverá um direcionamento para a seguinte tela:

| Selecione a UF para atendimento: * MG - |
|-----------------------------------------|
| PRÓXIMO                                 |
| Versão: 1.0.42.7                        |

• Selecione o Estado de Minas Gerais - MG e clique em "PRÓXIMO".

 A tela seguinte apresentará informações importantes relacionadas aos DOCUMENTOS OBRIGATÓRIOS. Após a leitura atenta, clique em "PRÓXIMO".

| INFORMAÇÕES                                                                                                    |
|----------------------------------------------------------------------------------------------------|
| Este atendimento virtual não garante a regularização da situação do eleitor. O requerimento deverá ser analisado e<br>concluído pela unidade da Justiça Eleitoral. Acompanhe o andamento de seu requerimento na aba "Acompanhar<br>requerimento".                                                                                                    |
| DOCUMENTOS OBRIGATÓRIOS:                                                                                                    |
| - Foto segurando um documento (fotografia do requerente exibindo, ao lado de sua face, o documento oficial<br>de identificação);                                                                                                    |
| - Documento oficial BRASILEIRO de identificação (carteira de identidade, carteira profissional emitida por<br>órgão criado por lei federal ou passaporte). Documentos que não possuírem todos os dados necessários para<br>qualificação do interessado, tais como data de nascimento, filiação, naturalidade e nacionalidade, dentre<br>outros, somente serão aceitos se acompanhados de outro documento que possibilite sua individualização no<br>cadastro; |
| - Comprovante de residência atualizado;                                                                                                    |
| - Certificado de quitação de serviço militar (para homens com idade entre 18 e 45 anos que ainda não tenham<br>título eleitoral).                                                                                                    |
| ANTERIOR CANCELAR PRÓXIMO                                                                                                    |
| Versão: 1.0.42.7                                                                                                    |
|                                                                                                    |

O sistema disponibilizará, em seguida, a tela de IDENTIFICAÇÃO. Após o preenchimento dos campos, clique em "PRÓXIMO".

| DENTIFICAÇÃO          |                                                                                                    |
|-----------------------|----------------------------------------------------------------------------------------------------|
| Título de eleitor *   | Selectione                                                                                                    |
| Número do título      |                                                                                                    |
| Nome *                |                                                                                                    |
| Data de nascimento *  |                                                                                                    |
| Mãe *                 |                                                                                                    |
|                       | Nao consta no registro de nascimento.                                                                                                    |
| Pai *                 | Não consta no registro de nascimento.                                                                                                    |
|                       | Não sou um robô                                                                                                    |
| * Campos obrigatórios | Esta informação ajuda o Tribunal Superior Eleitoral a evitar a consulta por programas<br>automáticos, que dificultam a utilização deste aplicativo pelos demais usuários. |
| CANCELAR              | PRÓXIMO                                                                                                    |
|                       | Versão: 1.0.41.                                                                                                    |

ATENÇÃO! O requerente deve preencher os campos do formulário de IDENTIFICAÇÃO com os <u>nomes escritos por extenso e sem o uso de abreviaturas.</u>

• O próximo passo será o preenchimento dos DADOS PESSOAIS e a inclusão das imagens dos DOCUMENTOS OBRIGATÓRIOS.

| <b>REQUERIMENTO</b> -          | DADOS F              | PESSOAIS                                                                    |                                                   |                                   |                                        |                   |            |
|--------------------------------|----------------------|-----------------------------------------------------------------------------|---------------------------------------------------|-----------------------------------|----------------------------------------|-------------------|------------|
|                                |                      | Deseja incluir o no<br>(Nome social é a designa<br>identifica e é socialmen | ome social?<br>ação pela qual a<br>te reconhecida | a pessoa traves<br>e não se confu | ti ou transexual :<br>unde com apelido | se<br>ss.)        |            |
| Doc. Brasil<br>identi          | eiro de<br>dade: *   | Selecione                                                                   | *                                                 |                                   | Número: *                              |                   |            |
| Orgão expe                     | didor: *             |                                                                             |                                                   |                                   | CPF:                                   |                   |            |
| Gê                             | inero: *             | Selecione                                                                   | -                                                 | E                                 | stado Civil: *                         | Selecione         | -          |
| UF de nascim                   | iento: *             | Selecione -                                                                 |                                                   |                                   | Município de<br>nascimento:            | Selecione         | - magerine |
| Grau de instr                  | ução: *              | Selecione                                                                   |                                                   | +                                 |                                        |                   |            |
| Ocupação prin                  | cipal: *             | Selectone                                                                   |                                                   |                                   |                                        |                   | -          |
| Égêm                           | eo(a)? *             | Selecione -                                                                 | Deseja ser n<br>volunt                            | nesário Selec                     | cione 👻                                |                   |            |
| Possui<br>deficié              | alguma<br>encia? *   | Selecione -                                                                 |                                                   |                                   |                                        |                   |            |
| Tipo de defic                  | ciência:             | Auditiva                                                                    | Visual                                            | Locomoção                         | Outros                                 |                   |            |
|                                | Email:               |                                                                             |                                                   |                                   |                                        |                   |            |
| DOCUMENTOS                     |                      |                                                                             |                                                   |                                   |                                        |                   |            |
| Tamanho máxin<br>Formato permi | no por a<br>tido: PN | rquivo: 10 MB<br>G, PDF, JPG, JPEG                                          |                                                   |                                   |                                        |                   |            |
| <u>Clique aqui</u> pa          | ra ver as            | orientações sobre a                                                         | fotografia se                                     | gurando um                        | documento.                             |                   |            |
| Obrigatório                    | Tipo do              | s documentos em an                                                          | exo Nor                                           | ne do arquivo                     | •                                      | Ação              |            |
| Sim                            | FOTO :<br>DOCUM      | SEGURANDO UM<br>AENTO                                                       |                                                   |                                   | + S                                    | elecionar arquivo |            |
| Sim                            | DOCUA<br>(FRENT      | AENTO DE IDENTIDADE<br>E)                                                   |                                                   |                                   | + 5                                    | elecionar arquivo |            |
| Sim                            | DOCUA<br>(VERSO      | AENTO DE IDENTIDADE                                                         |                                                   |                                   | + S                                    | elecionar arquivo |            |
| Sim                            | COMPR                | OVANTE DE RESIDÊNC                                                          | CIA .                                             |                                   | + S                                    | elecionar arquivo |            |
| Não                            | CERTID               | ÃO DE CASAMENTO                                                             |                                                   |                                   | + 5                                    | elecionar arquivo |            |
| Não                            | CERTID               | ÃO DE NASCIMENTO                                                            |                                                   |                                   | + S                                    | elecionar arquivo |            |
| Não                            | OUTRO                | )S                                                                          |                                                   |                                   | + S                                    | elecionar arquivo |            |
|                                |                      |                                                                             |                                                   |                                   |                                        |                   |            |
| * Campos obrig                 | gatórios             |                                                                             |                                                   |                                   |                                        |                   |            |

• Após a inclusão dos documentos, o sistema permitirá o preenchimento das informações relacionadas ao **ENDEREÇO** do eleitor, conforme tela abaixo:

| REQUERIMENTO - ENDEREÇO                                                                                 |
|----------------------------------------------------------------------------------------------------|
| CEP: * UF: *                                                                                            |
| Município: * Selecione -                                                                                |
| Bairro: * Selecione -                                                                                   |
| Logradouro: *                                                                                           |
| Número: *                                                                                               |
| Complemento:                                                                                            |
| Informe preferencialmente um telefone<br>para contato através do WhatsApp.<br>Telefone 1: * Telefone 2: |
| Tempo de domicílio neste município:                                                                     |
| Ano(s): * 0 Mês(es): * 0                                                                                |
| * Campos obrigatórios                                                                                   |
| ANTERIOR CANCELAR PRÓXIMO                                                                               |
| Versão: 1.0.42.8                                                                                        |

 Nas próximas telas o requerente irá manifestar o seu desejo em relação ao LOCAL DE VOTAÇÃO. Veja os exemplos abaixo:

| REQUERIMENTO - LOCAL I | DE VOTACAO                |                     |                  |
|------------------------|---------------------------|---------------------|------------------|
| Deseja                 | alterar seu Local de Vota | ução? * 🔵 Sim 💿 Não |                  |
| ANTERIOR               | CANCELAR                  | PRÓXIMO             | Versão: 1.0.42.8 |

**Exemplo 1:** Nessa situação o requerente <u>iá possui Título Eleitoral</u> e escolhe <u>CONTINUAR</u> votando no mesmo local que vota atualmente.

| REQUERIMENTO - LOCAL DE VOTACAO |                                                                             |                                                       |                                     |  |
|---------------------------------|-----------------------------------------------------------------------------|-------------------------------------------------------|-------------------------------------|--|
|                                 | Deseja alterar seu Local de V                                               | Yotação? * 💿 Sim 🔘 Não                                |                                     |  |
| Escolha o loca<br>momento da    | al onde deseja votar: A escolha do lo<br>conclusão do atendimento pela Just | ocal de votação será efetivada apen<br>iça Eleitoral. | as se houver vaga disponível no     |  |
| Nome                            |                                                                             | Endereço                                              | Bairro                              |  |
|                                 | LA ESTADUAL MONSENHOR CLÓVIS<br>A DA FONSECA                                | RUA DIVA ABRANTES DE<br>QUADROS, S/N                  | CENTRO                              |  |
| O ESCO                          | LA ESTADUAL DE JAGUARITIRA                                                  | RUA AUGUS TO CORDEIRO, N<br>05                        | DISTRITO DE JAGUARITIRA             |  |
| O ESCOL                         | LA ESTADUAL DE SANTO ANTONIO<br>JCURI                                       | RUA TRISTÃO AARÃO COUY,<br>N. 77                      | DISTRITO SANTO ANTONIO DO<br>MUCURI |  |
|                                 | LA ESTADUAL DEPUTADO CASTRO                                                 | RUA PLACIDO MARTINS, 90                               | CENTRO                              |  |
| ESCOL                           | A ESTADUAL FREI FRANCISCO                                                   | PRACA CASTELO BRANCO, 286                             | CENTRO                              |  |
|                                 | LA ESTADUAL GERALDO DOS<br>DS COIMBRA                                       | PRACA VINTE E CINCO DE<br>DEZEMBRO, S/N               | DISTRITO JUNCO DE MINAS             |  |
| ESCOI                           | LA ESTADUAL MESTRA ZULMIRA                                                  | RUA LINDOMAR ABRANTES DE<br>SALES, 03                 | CENTRO                              |  |
| O ESCO                          | LA ESTADUAL STELLA ABRANTES                                                 | RUA RICARDO DE SOUZA<br>REGIS, 260                    | BAIRRO TANCREDO NEVES               |  |
|                                 | 14                                                                          | < <rp>&lt;&lt; 1 2 ►&gt; ►I</rp>                      |                                     |  |
|                                 |                                                                             |                                                       |                                     |  |
| ANTE                            | RIOR CANCELAR                                                               | PRÓXIMO                                               |                                     |  |
|                                 |                                                                             |                                                       | Versão: 1.0.42.8                    |  |

**Exemplo 2:** Nessa situação o requerente <u>iá possui Título Eleitoral</u> e escolhe <u>ALTERAR</u> o seu local de votação. O sistema lista os Locais disponíveis naquele município.

| REQUE                                                                                                    | RIMENTO - LOCAL DE VOTACAO                                         |                                            |                       |  |
|----------------------------------------------------------------------------------------------------|--------------------------------------------------------------------|--------------------------------------------|-----------------------|--|
| Escolha o local onde deseja votar: A escolha do local de votação será efetivada apenas se houver vaga disponível no momento da conclusão do atendimento pela Justiça Eleitoral. |                                                                    |                                            |                       |  |
|                                                                                                    | Nome                                                               | Endereço                                   | Bairro                |  |
| $\bigcirc$                                                                                                    | 37ª SUPERINTENDÊNCIA REGIONAL DE<br>ENSINO                         | RUA MOHAMED CHAIM<br>LAUAR, 10             | DOUTOR LAERTE LAENDER |  |
| $\bigcirc$                                                                                                    | CASA DA JUVENTUDE                                                  | RUA FREI GONZAGA, 32                       | CENTRO                |  |
| $\bigcirc$                                                                                                    | CEMIG                                                              | PRAÇA GERMÂNICA                            | CENTRO                |  |
| $\bigcirc$                                                                                                    | COLÉGIO TIRADENTES (TEÓFILO OTONI)                                 | RUA VEREADOR MARCOS<br>ANANIAS, 185        | JARDIM IRACEMA        |  |
| $\bigcirc$                                                                                                    | E.M. JOÃO PEREIRA DOS SANTOS (E.M.<br>MANOEL FRANCISCO AMARAL)     | CÓRREGO DA FUMAÇA -<br>CIRCULAR DA LIMEIRA | FUMAÇA                |  |
| $\bigcirc$                                                                                                    | ESCOLA ESTADUAL DA LIBERDADE                                       | BR, KM 291                                 | LAJINHA               |  |
| $\bigcirc$                                                                                                    | ESCOLA ESTADUAL ALBERTO BARREIROS                                  | RUA ALBERTO BARREIROS,<br>290              | VILA BARREIROS        |  |
| $\bigcirc$                                                                                                    | ESCOLA ESTADUAL ALFREDO SÁ                                         | AV. LUIZ BOALI, 650                        | CENTRO                |  |
|                                                                                                    | 1 d <d 1="" 2<="" td=""><td>34567 &gt;&gt; &gt;=</td><td></td></d> | 34567 >> >=                                |                       |  |
|                                                                                                    | ANTERIOR CANCELAR                                                  | PRÓXIMO                                    |                       |  |
|                                                                                                    |                                                                    |                                            | Versão: 1.0.42.       |  |

Exemplo 3: Não há questionamento sobre alteração de Local de Votação. Nessa situação o requerente estaria realizando a operação de <u>ALISTAMENTO (tirar o primeiro título) ou de</u> <u>TRANSFERÊNCIA (mudar o título para outro município)</u>, motivo pelo qual o sistema lista diretamente os locais de votação disponíveis.

Após a escolha do Local de Votação, o sistema apresentará uma <u>TELA RESUMO</u> para a confirmação dos DADOS PESSOAIS, veja:

| REQUERIMENTO - CONFIRMA               | ÇÃO DOS DADOS PESSO           | AIS                               |                |  |
|---------------------------------------|-------------------------------|-----------------------------------|----------------|--|
| DADOS PESSOAIS                        |                               |                                   |                |  |
| Doc. Brasileiro de<br>identidade:     | RG                            |                                   |                |  |
| Número:                               |                               | Orgão expedidor:                  |                |  |
| CPF:                                  |                               | Data de nascimento:               |                |  |
| Gênero:                               |                               | Estado Civil:                     | - · · ·        |  |
| Município de<br>nascimento:           | ÁGUAS FORMOSAS                |                                   |                |  |
| Grau de instrução:                    | Ensino Superior Comp          | oleto                             |                |  |
| Ocupação principal:                   | SERVIDOR DA JUSTIÇA ELEITORAL |                                   |                |  |
| É gêmeo(a)?                           | NÃO                           | Deseja ser mesário<br>voluntário? | SIM            |  |
| Deseja inserir alguma<br>observação?: |                               |                                   |                |  |
| Deseja confirmar o requerime          | ento?                         |                                   |                |  |
| ANTERIOR                              | CANCELAR                      | CONFIRMAR                         |                |  |
|                                       |                               |                                   | Versão: 1.0.42 |  |

Ao CONFIRMAR os dados, o sistema apresentará a TELA FINAL com o <u>PROTOCOLO</u> do requerimento.

| REQUERIMENTO - DETALHAR SITUAÇÃO                                                                                                    |
|----------------------------------------------------------------------------------------------------|
| INFORMAÇÕES                                                                                                    |
| Este protocolo não garante a regularização da situação do eleitor. O requerimento deverá ser analisado e<br>concluído pela unidade da Justiça Eleitoral. Acompanhe o andamento de seu requerimento na aba "Acompanhar<br>requerimento". |
| DADOS DO REQUERIMENTO                                                                                                    |
| Número do Protocolo: 021650912206726564 Data do requerimento: 09/12/2020                                                                                                    |
| Nome:                                                                                                    |
| Situação: Aguardando a análise da Justiça Eleitoral. Consulte na página do Tribunal<br>Regional Eleitoral de seu estado sobre a forma de atendimento.                                                                                   |
| LOCAL DE ATENDIMENTO                                                                                                    |
| Consulte na página do Tribunal Regional Eleitoral de seu estado sobre a forma de atendimento.                                                                                                    |
| IMPRIMIR FINALIZAR                                                                                                    |
| Versão: 1.0.42.8                                                                                                    |

ATENÇÃO!!! Anote o protocolo para realizar o acompanhamento da sua solicitação.

- O sistema enviará os dados ao Cartório Eleitoral de Passa Tempo, e o requerimento levará alguns dias para ser processado.
- No caso de <u>documentação incompleta ou de dúvida sobre os documentos apresentados</u>, o eleitor pode ser acionado pelo cartório para complementar a documentação. Por isso, é importante que o eleitor informe corretamente os dados de contato.

#### <u>DÚVIDAS FREQUENTES</u>

#### **1. O QUE É ACEITO COMO COMPROVANTE DE ENDEREÇO/DOMICÍLIO?**

A comprovação poderá ser feita mediante um ou mais documentos dos quais se infira ser o eleitor residente no município ou com ele possuir vínculo familiar, profissional, patrimonial ou comunitário a abonar a residência exigida.

#### > PRAZO:

Na hipótese de ser a prova de domicílio feita mediante a apresentação de contas de consumo de luz, água ou telefone, nota fiscal ou envelopes de correspondência, estes devem ter sido emitidos/expedidos:

 Para os casos de ALISTAMENTO ou REVISÃO: nos 12 (doze) meses anteriores ao preenchimento do RAE; ✓ Para os casos de TRANSFERÊNCIA: entre três e seis meses anteriores ao preenchimento do RAE.

## VÍNCULO:

O comprovante de endereço **DEVE** estar em nome do **próprio eleitor** ou de **parentes até 3º** grau (pais, filhos, sogros, genros e noras, / avós, pais dos sogros, netos, irmãos, cunhados, tios e tias).

- ✓ Se estiver em nome dos avós deverá ser anexado também a certidão de nascimento do requerente;
- ✓ Se estiver no nome do cônjuge (ou seus parentes) deverá ser anexado certidão de casamento;
- ✓ Se estiver em nome de terceiro (proprietário de imóvel alugado) deverá ser anexado contrato de locação.

#### 2. NÃO TENHO DOCUMENTO COM FOTO, É POSSÍVEL FAZER O REQUERIMENTO PELA INTERNET?

Sim. O procedimento deverá ser efetuado seguindo todas as orientações aqui descritas para o preenchimento do Formulário Título Net. O Juízo Eleitoral decidirá, após análise da documentação apresentada pelo requerente, sobre a necessidade de comparecimento presencial ao Cartório Eleitoral para assinar o requerimento.

#### **3. COMO VOU SABER SE MEU REQUERIMENTO FOI ACEITO?**

Seu **pedido SÓ SERÁ DEFERIDO (ACEITO) pela juíza eleitoral** se as imagens anexadas estiverem **legíveis e em formato .JPG, .JPEG ou .PDF** e se **TODOS** os documentos necessários forem anexados corretamente.

O requerente poderá monitorar o procedimento diretamente pelo <u>sistema de acompanhamento</u> <u>do Título Net</u>.

### 4. COMO VOU FAZER PARA TER ACESSO AO MEU TÍTULO ELEITORAL?

Durante o período de suspensão do atendimento presencial o Cartório Eleitoral **não fará a emissão e a entrega da via física do Título de Eleitor**. Sendo assim, caso necessite, você poderá baixar o **aplicativo e-Título para obtenção da via digital do seu título**.

Link para baixar: https://www.tse.jus.br/eleitor/servicos/aplicativo-e-titulo

Demais dúvidas, ligue no 148, envie e-mail para <u>zona208@tre-mg.jus.br</u> ou ainda entre em contato pelo telefone (37) 3335-1222 ou WhatsApp (37) 998233943.

Justiça Eleitoral – Passa Tempo/MG

A biometria está suspensa em âmbito nacional pelo TSE.

Quem ainda não fez a biometria será convocado posteriormente para ter seus dados biométricos coletados.